# 1. Registro de Notas Finales

En algunos casos, se va a requerir que la institución educativa ingrese las notas finales por área de los estudiantes debido a que no ha sido posible el registro de dichas calificaciones de manera continua para cada periodo, ya sea por inicio tardío en el uso del sistema, o probablemente cuenta con un software propio o simplemente no cuenta con internet en la zona donde viene funcionando la institución educativa, entre otras razones.

Los pasos para completar este procedimiento son:

- a. Descargar el archivo Excel con el listado de los estudiantes.
- b. Registrar las notas finales de los estudiantes en el archivo Excel descargado.
- c. Subir o cargar el archivo Excel conteniendo las notas. Con ello ya será posible emitir las actas finales de notas.

Como prerrequisito para usar esta opción se requiere:

- a. Haber creado las secciones de la institución educativa para el año académico o periodo promocional en curso.
- b. Que la institución educativa esté configurada para trabajar únicamente con notas finales. Esto se verifica en la opción de Datos de la Institución Educativa. Ver la imagen.

|                                                                                                    | MANTENIMIENTO DE INSTITUCION                                                        | EDUCATIVA           |
|----------------------------------------------------------------------------------------------------|-------------------------------------------------------------------------------------|---------------------|
|                                                                                                    | Modificar Ruprimir Salir                                                            | •                   |
|                                                                                                    | Datos de la IE Parámetros Configuración por Año                                     |                     |
| Pulse el botón <b>Modificar</b> y<br>uego marcar la opción de<br><b>Registro de Notas Finales</b> .<br>Finalmente presione el botón | Fecha de cierre NÓMINA MATRÍCULA: 19/12/2011                                        | Año Academico 2011  |
| Grabar.                                                                                                    | Mostrar Escudo Nacional: No mostrar v<br>Mostrar Insignia del Colegio: No mostrar v | Generar<br>sualizar |
|                                                                                                    | Margen Superior: 0<br>Margen Inferior: 0                                            |                     |
|                                                                                                    | Margen Izquierdo: 0<br>Margen Derecho: 0                                            |                     |
|                                                                                                    | Separador 1:                                                                        |                     |
|                                                                                                    | Separador 2:<br>Separador 3: 0                                                      |                     |
|                                                                                                    | Orientación de Rágina:                                                              |                     |

Posteriormente ingresar a la opción de registro de notas finales se muestra la ventana siguiente:

| Este es el sector para<br>la descarga de los<br>archivos Excel con la<br>información de los                    | Defense also partial       Defense also partial       Defense also partial |
|----------------------------------------------------------------------------------------------------|----------------------------------------------------------------------------------------------------|
| estudiantes para que                                                                                           | Resultado 1 Cargar notas                                                                                                    |
| el docente ingrese las                                                                                         | Restando 🖗                                                                                                    |
| notas finales.                                                                                                 | Registro de Notas Jatema de Doconsistencia.                                                                                                    |
| Este es el sector para<br>la carga de los<br>archivos Excel con la<br>información de los las<br>notas finales. | Este es el sector donde se muestra<br>información que va a ser actualizad<br>previa verificación del usuario. Note qu<br>también se muestran las inconsistencia<br>en la información que será procesada.                                                                                                    |

Como se puede apreciar, la ventana se muestra dividida en tres sectores o paneles, en cada uno de ellos se ejecuta una acción específica. A continuación se detallan paso a paso las acciones del usuario:

## A. Descargar el archivo Excel con el listado de los estudiantes.

El usuario debe seleccionar el diseño curricular, el grado y la sección y presionar el botón *Generar archivo Excel*.

| Generar archivo exce | el :                            |   |
|----------------------|---------------------------------|---|
| Diseño Curricular :  | DISEÑO CURRICULAR NACIONAL 2009 | • |
| Grado:               | Grupo único de 3 a 5 años 🔻     |   |
| Sección:             | amarillo 👻                      |   |
|                      |                                 |   |

Va a aparecer la siguiente ventana. (dependiendo del navegador, esta ventana puede tener diversas formas).

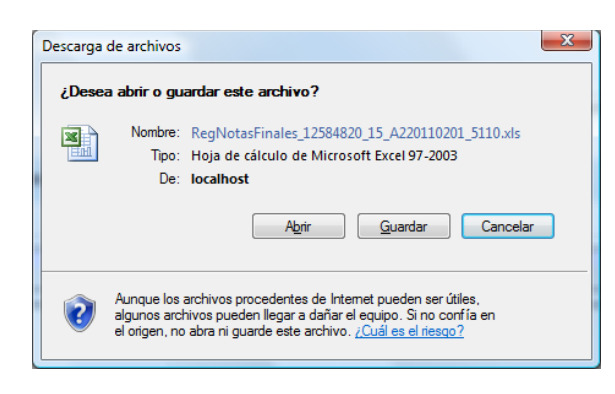

El usuario puede abrir o guardar el archivo que se descarga, solo tenga en cuenta únicamente que no debe cambiar el nombre del archivo debido a que es mediante el nombre del mismo que la información allí contenida actualizará los datos correctamente.

El nombre del archivo tiene esta estructura:

| Posiciones   | Descripción                                      | Ejemplo                 |
|--------------|--------------------------------------------------|-------------------------|
| Del 1 al 16  | Identifica que se trata de un archivo de notas   | RegNotasFinales_        |
|              | finales, incluye el separador.                   |                         |
| Del 17 al 25 | Es el código modular, el anexo de la institución | 12584820_               |
|              | educativa y un separador                         |                         |
| Del 26 al 28 | El código del diseño curricular                  | 15_                     |
| Del 29 al 30 | Es el nivel académico                            | A2 (códigos del Escale) |
| Del 31 al 34 | Es el año académico                              | 2011                    |
| Del 35 al 36 | Es el código de grado                            | 02                      |
| Del 37 al 38 | Es el código de la sección                       | 01                      |
| Del 39 al 43 | Es un separador y un número de control           | _84327                  |
| Del 44 al 47 | Es la extensión del archivo precedido por un     | .xls <sup>1</sup>       |
|              | punto.                                           |                         |

Por ejemplo, al pulsar el botón *Guardar*, se muestra la siguiente ventana que solicita el registro de la ruta

<sup>&</sup>lt;sup>1</sup> Se utiliza este formato (Excel 97-2003) porque de esta manera se hace extensivo el uso de esta opción a una mayor cantidad de usuarios.

| Guarda   | ar como                   | FORMACION (E:) 🕨 temp 🕨                 | Buscar    | <u>×</u> | Se<br>cualqui | puede<br>er otra | indicar<br>ruta y el |
|----------|---------------------------|-----------------------------------------|-----------|----------|---------------|------------------|----------------------|
|          | N <u>o</u> mbre:          | RegNotasFinales_12584820_15_A220110     | 0201_5110 | •        | usuario       | puede            | optar por            |
|          | <u>T</u> ipo:             | Hoja de cálculo de Microsoft Excel 97-2 | 2003      | •        | crear         | subdirect        | torios por           |
| <b>e</b> | <u>E</u> xaminar carpetas | :                                       | Guardar   | Cancelar | grados        | , por ejer       | nplo.                |

#### Registrar las notas finales de los estudiantes en el archivo Excel descargado. В.

Al abrir el archivo, se muestra lo siguiente:

La hoja inicial denominada Generalidades, muestra información general de la sección así como también las listas correspondientes que controlarán el registro de las notas de los estudiantes.

|                          | 🗶   🚽 🤊 - 🍽               |                                                                                                    | RegNotasFir                                                        | nales_12584820_15_A2201102 | 01_5110 [Modo de compat            | tibilidad] - Micro       | soft Excel                                                            |
|--------------------------|---------------------------|----------------------------------------------------------------------------------------------------|--------------------------------------------------------------------|----------------------------|------------------------------------|--------------------------|-----------------------------------------------------------------------|
|                          | Archivo Inicio            | o SIAGIE BI Insertar                                                                                                    | Diseño de página Fórmu                                             | las Datos Revisar          | Vista Programador                  |                          |                                                                       |
|                          | Pegar V<br>Portapapeles G | Arial         ▼ 10         ▼ Å           N         K         §         ▼ I         II         ▼ Å           Fuente         Fuente         Fuente         II         II         II         II         II         II         II         II         II         II         II         II         III         III         III         III         III         III         III         III         IIII         IIII         IIII         IIII         IIII         IIIII         IIIIIIIIIIIIIIIIIIIIIIIIIIIIIIIIIIII | A <sup>*</sup> = = = ≫*<br>A <sup>*</sup> = = = i≢ i≢ i≢<br>G Alin | ación                      | General<br>% 000 % % %<br>Número 5 | Formato<br>condicional * | Si desea, puede pulsar este botón, que le permitirá formatear la hoja |
|                          | . Advertencia             | a de seguridad Las macros se ha                                                                                                    | n deshabilitado. 🛛 Habilita                                        | r contenido                |                                    |                          | de cálculo (NF) en un formato más                                     |
|                          | C1                        | ▼ (* f <sub>x</sub> C2                                                                                                    |                                                                    |                            |                                    |                          | amiachla                                                              |
|                          | A<br>1<br>2<br>3          | B C D<br>DATOS GENERALES :                                                                                                    | E F G                                                              | HI                         | JK                                 | L M                      |                                                                       |
| Fotos con los            | 5                         | Codigo Modular - Anexo : 1                                                                                                    | 258482-0 Nivel                                                     | : Inicial Jardín           |                                    | Al abrir el arch         | ivo Excel, se ejecutará por unica vez la macro prelaborada            |
| Estas son las            | 6                         | Nombre : SAN JUAN MAR                                                                                                    | A VIANNEY                                                          |                            |                                    | para formateo            | de columnas en las pestañas (Areas) del libro Excel.                  |
| abreviaturas de las      | 7                         | Datos referentes al Regist                                                                                                    | ro de Notas :                                                      |                            |                                    | Por lo que se r          | equerirá :                                                            |
|                          | 8                         | Ano Academico : 2011<br>Diseño Curricular : DISEÑO                                                                                                    | CURRICULAR NACIONA                                                 | 2009                       |                                    | 1 Establec<br>(Office 20 | er el nivel de segundad de ejecución de macros en medio bajo          |
| áreas o talleres que     | 10                        | Grado : Grupo único de S                                                                                                    | ección : amarillo                                                  | 2 2000                     |                                    | (Office 20               | 107 : Programador -> Seguridad de Macros -> Configurar Macros)        |
|                          | 11                        | 19510                                                                                                    |                                                                    |                            |                                    | 2 Luego Gr               | abar y volver a cargar el archivo Excel para que se ejecute 📃         |
| lieva la sección.        | 12                        | AREAS :                                                                                                    |                                                                    |                            |                                    | automátic                | camente o en su defecto correr la macro manualmente                   |
|                          | 14                        | CCAA CIENCIA Y AMB                                                                                                    | IENTE                                                              |                            |                                    | puisanuo                 | las teclas CTRE+1 (en minuscula).                                     |
|                          | 15                        | COMU_LM COMUNICACIÓN                                                                                                    | LENGUA MATERNA                                                     |                            |                                    |                          |                                                                       |
| En la hoia NF (Notas 1 - | 16                        | COMU_SL COMUNICACIÓN                                                                                                    | SEGUNDA LENGUA                                                     |                            |                                    |                          |                                                                       |
|                          | 1/                        | PPSS PERSONAL SO                                                                                                    |                                                                    |                            |                                    |                          |                                                                       |
| finales), se van a       | 19                        |                                                                                                    | 70 °C                                                              |                            |                                    |                          |                                                                       |
| ingreen les notes        | 20                        |                                                                                                    |                                                                    |                            |                                    |                          |                                                                       |
| ingresar las notas       | 21                        |                                                                                                    |                                                                    |                            |                                    |                          |                                                                       |
| finales del estudiante.  | 22                        | $\backslash$                                                                                                    |                                                                    |                            |                                    |                          |                                                                       |
|                          | 24                        |                                                                                                    |                                                                    |                            |                                    |                          |                                                                       |
|                          | Listo                     |                                                                                                    |                                                                    |                            |                                    |                          |                                                                       |
|                          |                           |                                                                                                    |                                                                    |                            |                                    |                          |                                                                       |

Esta primera hoja no debe ser modificada. Si el usuario intenta hacerlo, le mostrará un mensaje similar al siguiente:

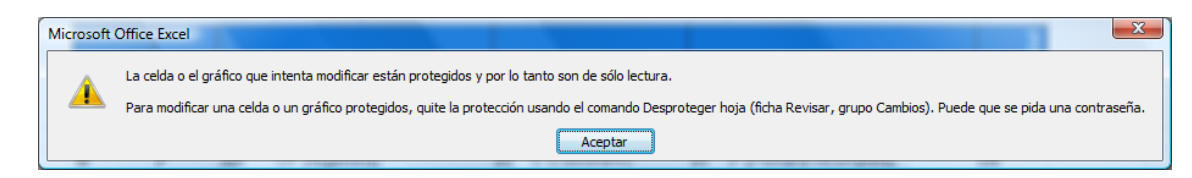

La segunda hoja denominada NF (de notas finales), es donde se deben ingresar las notas de los estudiantes.

No modifique estos datos de los estudiantes, de lo contrario sus notas no serán consideradas.

| Arial - 10 - 4 4 = =                                     | nat.   | General | riogramador | 100       | 110                        |              | 📲 Insertar 🔹 | Σ · Δ7                                      |
|----------------------------------------------------------|--------|---------|-------------|-----------|----------------------------|--------------|--------------|---------------------------------------------|
| Pegar - N & S - H - Or - A - E E E IR IR Gombinary cert  | trar + | - %     | 000 30 000  | Format    | o Darformati               | o Estilos de | Eliminar *   | Ordenar Buscary                             |
| tapapeles is Euente is Alineación                        |        | Nin     | vero la     | condicion | al * como tabla<br>Estilos | * celda *    | Cridas       | 2 * yfiltrar * seleccionar *<br>Modificar   |
| C17 • ( Jx vianney vianney, Rosa Anabella de los Angeles |        | 2016    |             |           |                            |              |              | <b>v</b>                                    |
| A B C                                                    | D      | E       | F           | G         | H I                        | J            | K            | L M N                                       |
|                                                          |        |         |             |           |                            |              |              | <u> </u>                                    |
| ID [CodEstudiante [Nombres                               | ICCA   | AICOMU  | LMICOMU     | SLIMATE   | PPSS                       |              |              |                                             |
| 1010302 74859632145633                                   | 2      | 2       | A .         | Â         | 8                          |              |              |                                             |
| 10109341 98567068679210                                  | A      | A       | A           | A         | A                          |              |              |                                             |
| 10109342 98261896287451                                  | A      | A       | A           | A         | 8                          | -            |              | El usuario solo debe ingresar l             |
| 10109343 73687093070071                                  | A      | A       | A           | A         | 4                          |              |              | Li usuano solo acbe ingresar i              |
| 10109344 44142061124952                                  | A      | A       | A           | A         | в                          |              |              | <b>.</b>                                    |
| 10109345 70686914289011                                  | A      | A       | A           | A         | A                          |              |              | intormación de las notas. Lend              |
| 10109346 07831355659739                                  | A      | A       | A           | A         | 8                          |              |              | intornation at las notas. Teng              |
| 10109347 31654990376734                                  | A      | A       | A           | A         | A                          |              |              |                                             |
| 10109348 30481862759586                                  | A      | A       | A           | A         | 8                          |              |              | en cuenta que las notas cambia              |
| 10109349 00/48362845967                                  | A      | A       | A           | A         | A                          |              |              |                                             |
| 10103350 51947770562974                                  | ~      | A .     | A .         |           | 0                          |              |              | and the second second second second second  |
| 10103351 333247 3381470                                  | -      | ~       | A .         | Â         | 8                          |              |              | del tormato videsimal o litera              |
| 10109363 08881348421914                                  | A      | A       | A           | A         | A                          |              |              | de l'élétététététététététététététététététét |
| 10109354 56535313095424                                  | TA .   | A       | A           | A         | B                          |              |              | · · · · · · · · · · · · · · · · · · ·       |
| 10109355 02658601661148                                  | A      | A       | A           | A         | A                          |              |              | sedun sea el caso. Si el usuar              |
| 10109356 69074578258803                                  | A      | A       | A           | A         | в                          |              |              | 00guii 00u 0. 0000 0. 0. 0. 000             |
| 10109357 54375289717917                                  | A      | A       | A           | A         | A                          |              |              | author the most residence of stateme        |
| 10109358 72994733579126                                  | A      | A       | A           | A         | 8                          |              |              | adiica un mai redistro, el sistem           |
| 10109359 49054237996017                                  | A      | A       | A           | A         | A                          |              |              |                                             |
| 10109360 86922989043514                                  | A      | A       | A           | A         | B                          |              |              | taurant alla aanaa                          |
| 10109361 81070990983193                                  | A      | A       | A           | A         | A                          |              |              | tomara ello como un                         |
| 10109362 36878333310749                                  | A      | A       | A           | A         | 8                          |              |              |                                             |
| 10109363 44733223306576                                  | A      | A       | A           | A         | A                          |              |              | !                                           |
| 10109364 56/06256/96/38                                  | A .    | A       | A           | A         | B                          |              |              | inconsistencia.                             |
| 10103365 15047767014463                                  | ~      | ~       | ~           |           | P                          |              |              |                                             |
| 10109367 43147626565040                                  | -      | A .     | A .         |           | A                          |              |              |                                             |
| 10109367 43147626969040                                  | -      | 2       | A           | A .       | 8                          |              |              |                                             |
| 10109369 38519904921426                                  | A      | Â       | Â           | Â         | A                          |              |              |                                             |
| 10109370 14190710854681                                  | A      | A       | A           | A         | B                          |              |              |                                             |
|                                                          |        |         |             |           |                            |              |              |                                             |
|                                                          |        |         |             |           |                            |              |              |                                             |

# C. Subir o cargar el archivo Excel conteniendo las notas.

Una vez guardado el registro de notas, usted debe cerrar el archivo Excel. Luego podrá cargar la información al sistema mediante el botón de *Carga Notas*, no sin antes ubicar el archivo que se desea subir mediante el botón *Examinar*.

| Información de Carga:                               | Examinar | $\square$ | Este panel es independiente del pane<br>de descarga de Excel. Esto guiere |
|-----------------------------------------------------|----------|-----------|---------------------------------------------------------------------------|
| Diseño :<br>Nivel :<br>Grado/Sección :<br>Archivo : |          |           | decir que no interesa qué sección está<br>indicándose en dicho panel.     |
| Tamaño :<br>Resultado :<br>Nueva Carga              |          |           | Cargar notas                                                              |

Presione el botón Examinar y ubique el archivo que desea cargar.

| 🕥 Organizar 👻 🔠 Vist           | as 🔹 📑 Noeva carpeta                         |                       |                   | _        |           | 2 |
|--------------------------------|----------------------------------------------|-----------------------|-------------------|----------|-----------|---|
| Vinculas favoritos             | Nombre                                       | Fecha modificación    | Tipo              | Tamaño   | Etiquetas |   |
|                                | RegNotasFinales_12584820_15_A220110201_5110  | 26/12/2011 07:52      | Hoja de cálculo d | 43 KB    |           |   |
| <ol> <li>Documentos</li> </ol> | RegNotasFinales_12584820_15_A220110201_38838 | 26/12/2011 07:03      | Hoja de cálculo d | 45 KB    |           | 1 |
| Propbox                        | RegNotasFinales_06352840_15_F020111401_82974 | 26/12/2011 05:34      | Hoja de cálculo d | 48 KB    |           |   |
| Cambiados reciente             | Mats_06352840_20111401_55895                 | 26/12/2011 05:16      | Hoja de cálculo d | 60 KB    |           |   |
| Sitios recientes               | Mats_12584820_20110201_66621                 | 26/12/2011 02:58      | Hoja de cálculo d | 63 KB    |           |   |
| Escritorio                     | (III) aleatorios                             | 26/12/2011 02:57 p.m. | Hoja de cálculo d | 18 KB    |           |   |
| Envino                         | Acta_Pri_EBR_2_2011                          | 26/12/2011 08:54 a    | PDF-XChange Vie   | 45 KB    |           |   |
| D. Inclusion                   | Acta_Pri_EBR_1_2011                          | 26/12/2011 08:51 a    | PDF-XChange Vie   | 53 KB    |           |   |
| D Later                        | Control de cantidades                        | 22/12/2011 11:51 a    | Hoja de cálculo d | 2,051 KB |           |   |
| eviusica.                      | ActaConsolidadaEvaluacion.aspx               | 21/12/2011 05:29      | PDF-XChange Vie   | 123 KB   |           |   |
| Búsquedas                      | RegNotasFinales_06352840_15_F020111402_76504 | 21/12/2011 10:47 a    | Hoja de cálculo d | 40 KB    |           |   |
| Acceso público                 | RegNotasFinales_03962910_15_80201105A _78465 | 21/12/2011 09:35 a    | Hoja de cálculo d | 40 KB    |           |   |
|                                | Mats_03962910_201105A _55708                 | 21/12/2011 09:34 a    | Hoja de cálculo d | 55 KB    |           |   |
|                                | RegNotasFinales_03962910_15_80201104A _19711 | 20/12/2011 08:40      | Hoja de cálculo d | 48 KB    |           |   |
| Carpetas 🔥                     | ReoNotasFinales 03962910 15 80201104A 89011  | 20/12/2011 08:36      | Hoia de cálculo d | 59 KB    |           |   |

Note que el panel muestra la información contenida en el nombre archivo Excel, de esta manera:

| Diseño : DISEÑO CURRICULAR NACIONAL 2009                   |  |
|------------------------------------------------------------|--|
| IE : SAN JUAN MARIA VIANNEY                                |  |
| Nivel : Inicial Jardín                                     |  |
| Grado/Sección : Grupo único de 3 a 5 años /amarillo        |  |
| Archivo : RegNotasFinales_12584820_15_A220110201_77336.xls |  |
| Tamaño : 46,080 Bytes                                      |  |

Más abajo se muestra la información las hojas del libro Excel.

| T 8 45 /       | 000 P. t                          |                          |                            |                                             |              |                                |
|----------------|-----------------------------------|--------------------------|----------------------------|---------------------------------------------|--------------|--------------------------------|
| Resultado : In | 080 Bytes<br>consistencias encont | radas                    |                            |                                             | Cargar notas |                                |
|                | _                                 |                          |                            |                                             |              |                                |
| Nueva Carga    |                                   |                          |                            |                                             |              |                                |
| 🖌 Grabar       | Cancelar                          | 🖏 Salir                  | MODIFICANDO                |                                             | ••           |                                |
| Registro de N  | Notas Informe de I                | Inconsistencia           |                            |                                             |              |                                |
|                |                                   |                          |                            |                                             |              |                                |
|                |                                   | LISTA DE ESTUDIAN        | TES                        | CCAA CONULM COMUSL MATE PPSS                |              |                                |
| ID             | CodEstudiante                     | Nombres                  |                            |                                             |              |                                |
| 10109301       | 74859632145689                    | gumagra secona, Caul     | 69                         |                                             |              |                                |
| 10109302       | 74859632145633                    | ADAMS KILLER, Brandon    |                            | A • A • A • A • B •                         |              |                                |
| 10109341       | 98567068679210                    | vianney vianney. 55542   | TINE UNLERTING RAFEEL      | B • B • B • B • B •                         |              |                                |
| 10109342       | 98261896287451                    | vianney vianney. 62716   | RINE ALEXANDRA (EL ROSARIO | B • B • B • B • B •                         | Ci un        | actudianta anaroza como        |
| 10109343       | 73687093070071                    | vianney vianney. Bomer   | alda Ana NO 1010 A MATR    | B • B • B • B • B •                         | Si un        | estudiante aparece como        |
| 10109344       | 44142061124952                    | vianney vianney. Fiorela | Yorky Huller Snaider       | B • B • B • B • B •                         | hlaguag      | da las nasible que se trate de |
| 10109345       | 70686914289011                    | vianney vianney. DULCE   | MARÍA DE LOS ANDELES       | B • B • B • B • B •                         | Dioquea      | do, es posible que se trate de |
| 10109346       | 07831355659739                    | vianney vianney. Berjar  | nin Prenciesue Theodorus   |                                             | un trool     | ada ratira a nastarrasián      |
| 10109347       | 31654990376734                    | vianney vianney. Klejan  | drina Pilar de la Espera   | B • B • B • B • B •                         | un trasia    | ado, reliro o postergación.    |
| 10109348       | 30481862759586                    | vianney vianney. Patrici | a Babrina del Carmen       | B • B • B • B • B •                         |              |                                |
| 10109349       | 00748362845967                    | vianney vianney. MMUU    | LA NULAGROS DE FATONA      | B • B • B • B • B •                         |              |                                |
| 10109350       | 51947770582974                    | vianney vianney, MMD3    | JEDUS DE LOS ANGELES       | B • B • B • B • B •                         |              |                                |
| 10109351       | 93332473981478                    | vianney vianney. Harla   | Jesús de los Argeles       | B <b>v</b> B <b>v</b> B <b>v</b> B <b>v</b> |              |                                |
| 10109352       | 39331201694131                    | vianney vianney. 628QU   | ID. SEBASTIAN DE LOS ARVES | B • B • B • B • B •                         |              |                                |
| 10109353       | 08881348421914                    | vianney vianney. Middle  | ARITA VESENCA JERALDINE    | B <b>v</b> B <b>v</b> B <b>v</b> B <b>v</b> |              |                                |
| 10109354       | 56535313095424                    | vianney vianney. Rosa i  | Anabella de los Angeles    | B <b>v</b> B <b>v</b> B <b>v</b> B <b>v</b> |              |                                |
| 10109355       | 02658601661148                    | vianney vianney, GREYC   | O BHITH ROBER PRANCHESCO   | B <b>v</b> B <b>v</b> B <b>v</b> B <b>v</b> |              |                                |
| 10109356       | 69074578258803                    | vianney vianney. Drathi  | an Junior Bantamaria       | B <b>v</b> B <b>v</b> B <b>v</b> B <b>v</b> |              |                                |
| 10109357       | 54375289717917                    | vianney vianney. Allyson | - Maria de los Argeles     | B • B • B • B • B •                         |              |                                |
| 10109358       | 72994733579126                    | vianney vianney, MMCO    | PRANEHEDRA GERALDINE       | B <b>v</b> B <b>v</b> B <b>v</b> B <b>v</b> |              |                                |
| 10109359       | 49054237996017                    | vianney vianney. Lisbet  | h Hedelith Del Carmen      | B <b>v</b> B <b>v</b> B <b>v</b> B <b>v</b> |              |                                |
| 10109360       | 86922989043514                    | vianney vianney. Carlla  | Maria de los Miagros       | B <b>v</b> B <b>v</b> B <b>v</b> B <b>v</b> |              |                                |
| 10109361       | 81070990983193                    | vianney vianney, Karol I | Kessandra Del Carmen       | B <b>v</b> B <b>v</b> B <b>v</b> B <b>v</b> |              |                                |
| 10109362       | 36878333310749                    | vianney vianney, Revis I | hanahasso laonanto         | B • B • B • B • B •                         |              |                                |
| 10109363       | 44733223306576                    | vianney vianney, Public  | PRANEHESCO LEONARDO        | B • B • B • B • B •                         |              |                                |

Es importante saber que a este punto no se ha realizado la actualización de la base de datos definitiva, solamente se ha leído la hoja de cálculo y la información es presentada al usuario.

Es posible que se encuentren inconsistencias al momento de cargar las notas finales. Entre ellas destacan:

- Si existe algún estudiante retirado, trasladado o con evaluación postergada, sus notas finales no son cargadas.
- Si el nombre del archivo de carga no corresponde a la institución educativa.

El usuario puede no puede eliminar, agregar o modificar los registros contenidos en esta relación de estudiantes y sus notas. Si el usuario, en este momento, considera que los datos por ingresar contienen algún error, entonces debe hacer la modificación en el archivo Excel que fue descargado (paso A) y repetir nuevamente el paso B. Por el contrario si el usuario está conforme, entonces debe presionar el botón Grabar, con lo que la información realiza la actualización en la base de datos y el sistema mostrará la siguiente ventana:

| Mensaje de | e página web           |
|------------|------------------------|
| <b></b>    | Se grabó correctamente |
|            | Aceptar                |

El usuario puede repetir la operación tantas veces desee con diferentes secciones dentro de su institución educativa, para ello debe presionar el botón *Nueva Carga*.

El usuario puede comprobar la carga realizada imprimiendo un borrador del acta consolidada de evaluación mediante la opción correspondiente. Por ejemplo:

## D. Sobre la situación final del estudiante.

Cuando se realiza el registro de notas finales, el sistema establece la situación final de cada estudiante justo al momento de finalizar la carga del archivo Excel y luego de aplicar las reglas de promoción y repitencia correspondientes al nivel y grado de la sección que viene siendo procesada. El usuario no podrá modificar la situación de un estudiante directamente en el sistema, porque las referidas reglas se aplican de manera uniforme y global.